## **18. How to create sub-accounts for your store**

???ID???: 284 | ???: ???? | ?????: Wed, May 16, 2018 5:20 PM

How to create sub-accounts for your store

How to create sub-accounts for your store

For stores that have multiple employees that manage operations of your store we have created the function of sub-accounts for your convenience. These accounts can manage operation of your store but cannot change or see your payment information.

A sub-account has a separate email, phone number and Two Factor Authentication (2FA) setting from the main account. Note that while 2FA is currently required for main log-in accounts, at this time it is not required for sub-accounts. To learn more about Two Factor Authentication, click here .

## How to create a sub-account

1. Go to the "User Accounts" page

|                    | Help 👻                                                                                                | Accoun                                                                      | nt 🕶            |               |             |           |            |     |         |        |
|--------------------|----------------------------------------------------------------------------------------------------|-----------------------------------------------------------------------------|-----------------|---------------|-------------|-----------|------------|-----|---------|--------|
| <b>15</b><br>2. Cl | Settings<br>Shipping<br>Payment<br>Payment<br>User Acc<br>Account I<br>Brand Au<br>Wish Exp<br>Logout | Settings<br>Settings<br>History<br>ounts<br>Balance<br>thorization<br>oress | ns<br>sub-accou | nt" button    |             |           |            |     |         |        |
| 0 Acc              | ounts                                                                                                 |                                                                             |                 |               |             |           |            |     |         |        |
| Create Ne          | w Sub-account                                                                                         |                                                                             |                 |               |             |           |            |     |         |        |
| ← Previo           | us En                                                                                                 | nail                                                                        | Username        | P             | Permissions | 1 to 0    | Can login? |     | Actions | Next → |
|                    |                                                                                                    |                                                                             |                 |               | Update Perm | ssions    |            |     |         |        |
| 3. Pr              | ovide a na                                                                                            | ime, usei                                                                   | rname, em       | ail and passw | vord for    | your user |            |     |         |        |
|                    |                                                                                                    |                                                                             |                 |               |             |           |            | . 1 |         |        |
| Cr                 | eate a l                                                                                              | New S                                                                       | ubacco          | unt           |             |           |            | ×   |         |        |
|                    | Fir                                                                                                   | st Name                                                                     | John            |               | •           |           |            |     |         |        |
|                    | La                                                                                                    | st Name                                                                     | Doe             |               | ~           |           |            |     |         |        |
|                    |                                                                                                    |                                                                             |                 |               |             |           |            |     |         |        |
|                    | Email                                                                                                 | Address                                                                     | johndoe123(     | @gmail.com    | ~           |           |            |     |         |        |
|                    | U                                                                                                    | sername                                                                     | john164         |               | V           |           |            |     |         |        |
|                    | P                                                                                                    | assword                                                                     | •••••           | •             | •           |           |            |     |         |        |
|                    |                                                                                                    |                                                                             |                 |               |             |           |            |     |         |        |
| 4                  | 1                                                                                                    |                                                                             | 1               |               |             |           | Crea       | te  |         |        |
| 4. Yo              | ou have no                                                                                            | w create                                                                    | ed a new a      | ccount        | -           |           |            |     |         |        |

This account will be able to log in to the system and perform operations on your store. This account cannot change payment details or see those details for your store.

## How to manage your sub-accounts

1. To prevent a user from being able to log in you need to "disable" the account.

| Create New Sub-accourt                                        |                      |                |                                                                                     |            |              |                    |  |  |  |  |  |  |
|---------------------------------------------------------------|----------------------|----------------|-------------------------------------------------------------------------------------|------------|--------------|--------------------|--|--|--|--|--|--|
|                                                               | •                    |                |                                                                                     |            |              |                    |  |  |  |  |  |  |
| ← Previous                                                    |                      | Showing 1 to 1 |                                                                                     |            |              |                    |  |  |  |  |  |  |
| Name                                                          | Email                | Username       | Permissions                                                                         | Can login? | Actions      |                    |  |  |  |  |  |  |
| John Does johndoe123@gmail.com j                              |                      | john164        | Can enable/disable all products •                                                   | Yes        | Disable User |                    |  |  |  |  |  |  |
|                                                               |                      |                | Can view product performance pages  Can view rating performance pages               |            |              |                    |  |  |  |  |  |  |
|                                                               |                      |                | □ Can view payment history and payment details ●                                    |            |              |                    |  |  |  |  |  |  |
| Update Permissions                                            |                      |                |                                                                                     |            |              |                    |  |  |  |  |  |  |
| Disab                                                         | le this user?        |                | ×                                                                                   |            |              |                    |  |  |  |  |  |  |
| Do you want to prevent this user from logging in?             |                      |                |                                                                                     |            |              |                    |  |  |  |  |  |  |
| Cancel Confirm                                                |                      |                |                                                                                     |            |              |                    |  |  |  |  |  |  |
| 2. To allow a user to log in you need to "enable" the account |                      |                |                                                                                     |            |              |                    |  |  |  |  |  |  |
| Create New Sub-account                                        |                      |                |                                                                                     |            |              |                    |  |  |  |  |  |  |
|                                                               | •                    |                |                                                                                     |            |              |                    |  |  |  |  |  |  |
| ← Previous                                                    |                      |                | Showing 1 to 1                                                                      |            |              | Next $\rightarrow$ |  |  |  |  |  |  |
| Name                                                          | Email                | Username       | Permissions                                                                         | Can login? | Actions      |                    |  |  |  |  |  |  |
| John Does                                                     | johndoe123@gmail.com | john164        | Can enable/disable all products •                                                   | No         | Enable User  |                    |  |  |  |  |  |  |
|                                                               |                      |                | Can view product performance pages                                                  |            |              |                    |  |  |  |  |  |  |
|                                                               |                      |                | Can view rating performance pages      Can view payment history and payment details |            |              |                    |  |  |  |  |  |  |
|                                                               |                      |                |                                                                                     |            |              |                    |  |  |  |  |  |  |
|                                                               |                      |                | Update Permissions                                                                  |            |              |                    |  |  |  |  |  |  |
| Enab                                                          | le this user?        |                | ×                                                                                   |            |              |                    |  |  |  |  |  |  |
| Are you sure you want this user to be able to log in?         |                      |                |                                                                                     |            |              |                    |  |  |  |  |  |  |
|                                                               |                      |                |                                                                                     |            |              |                    |  |  |  |  |  |  |
|                                                               |                      |                | Cancel Confirm                                                                      |            |              |                    |  |  |  |  |  |  |
|                                                               |                      |                |                                                                                     |            |              |                    |  |  |  |  |  |  |

\*\*\*Fin\*\*\*

## 22. Holistic Tech - Wed, May 16, 2018 2:02 PM. 22. 2950 2

CONTROL Not a control of the second second s